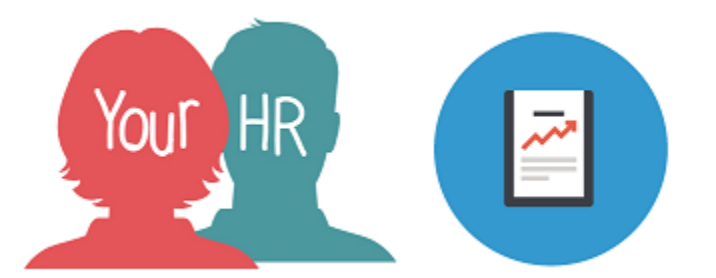

# How to...View Sickness Entitlement Summary in People Manager

# Purpose:

This guide will show you how to...view an employee's entitlement to Occupational (OSP) and Statutory (SPP) Sick Pay using **People Manager** in Your HR.

# Logging in to Your HR:

To log into Your HR, please refer to the **How to...Log in to Your HR Guide (ESS 1).** After login you will be presented with the **People Manager Homepage.** 

## **Sickness Entitlement Summary**

You can use this screen to view when an employee's entitlement to full and half occupational sick pay (OSP) and statutory sick pay (SSP) is due to end if they have an open-ended absence.

## View Occupational Sick Pay Entitlements (OSP)

• Click on **Your People** in the top right menu

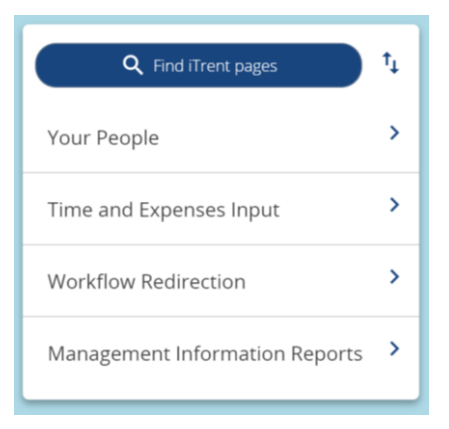

• Select the required employee from your list of direct reports which will be presented on the pane on the left hand side of the screen:

| ∧ People                | : |
|-------------------------|---|
| (test ) (Surname ~) Q + |   |
| Results 3 People        |   |
| Save this group         |   |
| 💿 Mr Lewis Test         |   |
| 💿 Dr Virgil Tests       |   |
| 💿 Miss Viv Tests        |   |

• From the employee's summary screen, click on the Leave and Absence link and then Sickness Entitlement Summary

| LINKS                                                                                                    |                                 |  |  |  |  |  |
|----------------------------------------------------------------------------------------------------|---------------------------------|--|--|--|--|--|
| > Personal information > Employment Details > Pre Employment                                                  | nt Checks > Time and Expenses   |  |  |  |  |  |
| Leave and Absence Appraisal Records Learning, Qualification                                                   | tions & Memberships             |  |  |  |  |  |
| > Disciplinary/Capability & Grievance     > Process Chains     > Make                                         | your Employee a Leaver          |  |  |  |  |  |
|                                                                                                    |                                 |  |  |  |  |  |
| Annual Leave Bank & Company Holidays Annual Leave Entitlement Summary                                         | Adjust Annual Leave Entitlement |  |  |  |  |  |
| Sickness Absence - View / Update     Sickness Absence - Add New     Absence Stage Details     Maternity Leave |                                 |  |  |  |  |  |
| Maternity Leave - New Paternity Leave Paternity Leave - New Adoption Le                                       | eave Other Absence and Leave    |  |  |  |  |  |
| Absence History Sickness Entitlement Summary                                                                  |                                 |  |  |  |  |  |

- The list of absences will flash in the left-hand navigation. Click on the open ended one (when you hover over the absence, no end date will be shown for it).
- The following screen is displayed and details of OSP entitlements will show as a default:

| Sickness entitlement summary       |                                      |                    |               |                    | ✓ MENU         | G  | Ð     | Û      |
|------------------------------------|--------------------------------------|--------------------|---------------|--------------------|----------------|----|-------|--------|
| Absence deta                       | ils                                  |                    |               |                    |                |    |       |        |
|                                    |                                      | Calculated to date | 31/12/2024    |                    |                |    |       |        |
| Employment details                 |                                      |                    |               |                    |                |    |       |        |
|                                    | Position Test Team Lead              |                    |               | ead                |                |    |       |        |
| Period details                     |                                      |                    |               |                    |                |    |       |        |
|                                    | Absence scheme type OSP - Sickness ~ |                    |               | ess ~              |                |    |       |        |
| Length of service at relevant date |                                      |                    | 0 year(s) 6 r | nonth(s) 0 day(s)  |                |    |       |        |
|                                    | Scheme name OSP Admin                |                    |               |                    |                |    |       |        |
|                                    | Membership dates                     |                    |               | lates 26/01/2023 - |                |    |       |        |
| Band/Rate                          | Full                                 | Already used       | Available     | Used by absence    | Available at e | nd | Expir | y date |
| 1:100                              | 26 days                              | 0                  | 26            | 26                 | 0              |    | 24/02 | 2/2023 |
| 2: 50                              | 52 days                              | 0                  | 52            | 0                  | 52             |    |       |        |

Expiry date

**Note:** if the employee has more than position, you may need to select the relevant one from the '**Position**' drop down field.

- Band/Rate 1:100 denotes full OSP entitlement and 2:50 denotes half OSP entitlement. In the above example (based on their service and continuous local government continuous service), the screens shows that the employee is entitled to:
  - o 26 days at full OSP (of which 26 have been used leaving 0 days)
  - o 52 days at half OSP (of which none have yet been used).
- If you cannot see the dates when the full and half OSP will end, click on the **Expiry Date** button. When the screen refreshes, Expiry dates will be shown as in the example below:

| Band/Rate | Full    | Already used | Available | Used by absence | Available at end | Expiry date |
|-----------|---------|--------------|-----------|-----------------|------------------|-------------|
| 1: 100    | 26 days | 0            | 26        | 26              | 0                | 24/02/2023  |
| 2: 50     | 52 days | 0            | 52        | 52              | 0                | 26/04/2023  |

#### View Statutory Sick Pay Entitlements (SSP)

To view SSP entitlements, select '**SSP – Sickness**' from the **Absence scheme type** field and the details will be shown as in the example below:

| Sickness entitlement summa         | ✓ MENU       | G               | ē               | 0 |       |        |
|------------------------------------|--------------|-----------------|-----------------|---|-------|--------|
| bsence details                     |              |                 |                 |   |       |        |
| Calculated to date                 | 27/12/2024   |                 |                 |   |       |        |
| mployment details                  |              |                 |                 |   |       |        |
| Position                           | HR Administ  | ration Officer  |                 |   |       |        |
| eriod details                      |              |                 |                 |   |       |        |
| Absence scheme type                | SSP - Sickne | ss v            |                 |   |       |        |
| Length of service at relevant date |              |                 |                 |   |       |        |
| Scheme name                        | SSP          |                 |                 |   |       |        |
| Membership dates                   | -            |                 |                 |   |       |        |
| Band/Rate Full Already used        | Available    | Used by absence | Available at en | d | Expir | y date |
| 1 28 weeks 0                       | 28           | 28              | 0               |   | 03/09 | 9/2023 |

#### **Returning to People Manager Homepage**

• Click on the logo in the top left hand corner of the screen.

For further information or support please refer to Your HR on the Intranet <u>https://i.warwickshire.gov.uk/content/access-your-hr/access-your-hr-0</u> or contact via email:hrandpayroll@warwickshire.gov.uk or phone on 01926 738444

| Creation Date | 18/01/19            |  |  |  |  |
|---------------|---------------------|--|--|--|--|
| Author        | AATW                |  |  |  |  |
| Review Date   | 17/02/23 LA (10.46) |  |  |  |  |